### 1. INDIVIDUAL STUDENT

#### 2. CLASS with class barcodes

### Checkout Scenario #1

Individual Student comes to bookroom to check out books

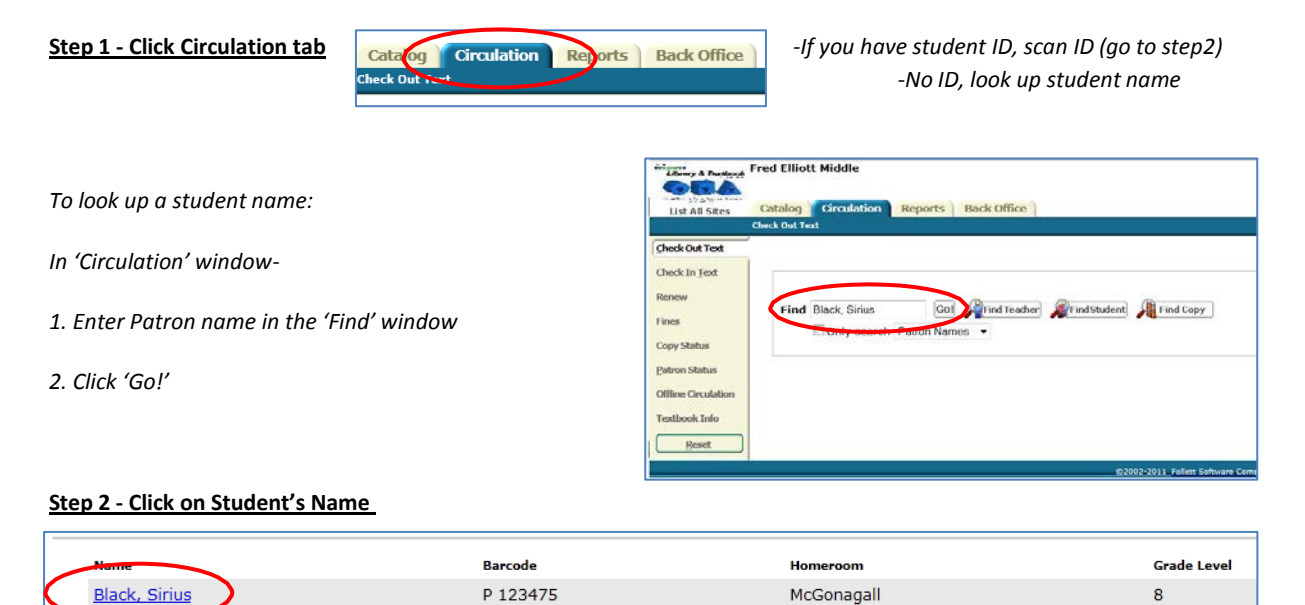

| page is shown                         | Black, Sirius (Student: P 123475)                                                                                                  | View Classes                                                                                                    | <b>∦</b> Edit Patron                                                                                                    |  |  |
|---------------------------------------|----------------------------------------------------------------------------------------------------|----------------------------------------------------------------------------------------------------|----------------------------------------------------------------------------------------------------|--|--|
|                                       | Checked Out Textbooks: 0                                                                                                    |                                                                                                    | Grade Level 8                                                                                                    |  |  |
|                                       | Overdue Textbooks: 0                                                                                                    |                                                                                                    | Homeroom McGonagall                                                                                                    |  |  |
|                                       | Fines Library: \$0.00 / Text                                                                                                    | tbooks: \$0.00                                                                                                    |                                                                                                    |  |  |
|                                       | Patron: \$0.00                                                                                                    |                                                                                                    | Only today's check outs                                                                                                    |  |  |
|                                       | - Items Out                                                                                                    |                                                                                                    |                                                                                                    |  |  |
|                                       |                                                                                                    | There are no materials checked out to this                                                                                                    | patron                                                                                                    |  |  |
|                                       |                                                                                                    |                                                                                                    |                                                                                                    |  |  |
|                                       |                                                                                                    |                                                                                                    | Hew do I.u. [2                                                                                                    |  |  |
|                                       |                                                                                                    |                                                                                                    | • Te Patron By Class To Teacher                                                                                                    |  |  |
|                                       |                                                                                                    | First 0079654017                                                                                                    |                                                                                                    |  |  |
|                                       |                                                                                                    | Only search Patron Names -                                                                                                    |                                                                                                    |  |  |
|                                       |                                                                                                    |                                                                                                    |                                                                                                    |  |  |
| Step 3 - Scan d                       | lesired Textbook's barcode                                                                                                    |                                                                                                    | - Fritt Datwon                                                                                                    |  |  |
| Step 3 - Scan d                       | lesired Textbook's barcode                                                                                                    | Black, Sirius (Student: P123475)                                                                                                    | Grade Level 8                                                                                                    |  |  |
| Step 3 - Scan d                       | lesired Textbook's barcode                                                                                                    | Black, Sirius (Student: P122475)                                                                                                    | ∰Edit Patron.)<br>Grade Level ()<br>Hennersem McGonagali                                                                                                    |  |  |
| Step 3 - Scan d                       | lesired Textbook's barcode<br>red will show up on Student's                                                                        | Black, Sirius (Student: <u>P124275</u> )<br>Glacked Out Textbooks: 0<br>Overview Textbooks: 0<br>Filmes Dearsy, 50.0 / Textbooks: \$0.00<br>Filmes Dearsy, 50.0                                                                                                    | ∰Edit Patron)<br>Grade Level §<br>Hennerson McConagali                                                                                                    |  |  |
| <u>Step 3 - Scan d</u><br>-Item scann | lesired Textbook's barcode<br>red will show up on Student's<br>Account page                                                        | Black, Sirius (Student: <u>0.124755</u> )<br>Geoded Out Textbooks: 0<br>Overview Textbooks: 0<br>Geoded Out Textbooks: \$0.00<br>Geoded Out Textbooks: \$0.00<br>Filmer Diarry: \$0.00<br>- Items Out                                                                                                    | Grade Level (5<br>Grade Level (5<br>Hennersom McGonagali<br>Only today's check outs Gifferenist                                                                                                    |  |  |
| <u>Step 3 - Scan d</u><br>-Item scann | lesired Textbook's barcode<br>ed will show up on Student's<br>Account page                                                         | Black, Sirius (Student: <u>P123475</u> )<br>Cacked of Textbooks: 0<br>Overem Textbooks: 0<br><u>Reme</u> Ubray: \$0.00 / Textbooks: \$0.00<br><u>Reme</u> Patron: \$0.00<br>- Items Out<br>There are no mater                                                                                                    | Edit Petron<br>Grade Level (5<br>Hemmerson McGonagali<br>Only today's check outs @Recetter<br>als checked out to this patron                                                                                                    |  |  |
| Step 3 - Scan d                       | lesired Textbook's barcode<br>ed will show up on Student's<br>Account page                                                         | Black, Sirius (Student: <u>P123475</u> )<br>Cacked of Textbooks: 0<br>Oener Textbooks: 0<br>Dener Textbooks: 0<br>Dener Textbooks: 50.00<br>Fine Unray: 50.00 / Textbooks: 50.00<br>- Items Out<br>There are no mater                                                                                                    |                                                                                                    |  |  |
| Step 3 - Scan d                       | lesired Textbook's barcode<br>eed will show up on Student's<br>Account page                                                        | Black, Sirius (Student: <u>P.12475</u> )<br>deaded of Textbooks: 0<br>Deveter Textbooks: 0<br>Deveter Textbooks: 50.00 / Textbooks: 50.00<br>Final Detron: 50.00 / Textbooks: 50.00<br>- Items Out<br>There are no mater                                                                                                    | Grade Level 8<br>termmone McGonagali<br>⊡ Only today's check outs @Binxmat                                                                                                    |  |  |
| Step 3 - Scan d                       | lesired Textbook's barcode<br>ned will show up on Student's<br>Account page<br>Black, Sirius (Stud<br>Generated O                  | Black, Sirius (Student: <u>P.12475</u> )<br>General OF Techooks: 0<br>Orver Techooks: 0<br><u>Dress Patron</u> : 90.0 / Techooks: \$0.00<br><u>Fine Darrow</u> ; 90.0 / Techooks: \$0.00<br>- Items Out<br>There are no mater<br>ent: <u>P.122475</u> )<br><u>Over Taxon</u><br>Here Taxon<br>Here Taxon | Edit Levin ()<br>Code Levin ()<br>Memore McGonapall<br>Only today's check outs @Mitchiel<br>als checked out to this patron<br>Edit Fatron.<br>Grade Levil ()                                                                                                    |  |  |
| Step 3 - Scan d                       | lesired Textbook's barcode<br>red will show up on Student's<br>Account page<br>Black, Sirius (Stud<br>Checked On<br>Owerka         | Black, Sirius (Student: <u>P.12475</u> )<br>Clacked ON Textbooks: 0<br>Owned Textbooks: 0<br>Fine Dray: 50.0 / Textbooks: \$0.00<br>Fine Dray: 50.0 / Textbooks: \$0.00<br>- Items Out<br>There are no mater<br>with P.122475<br>Textbooks: 0                                                                                                    | Edit Fatron)<br>Code Level 8<br>Homewood McGonapall<br>Only today's check outs @fincemet_<br>als checked out to this patron<br>Code Level 5<br>Homersem McGonagall                                                                                                    |  |  |
| Step 3 - Scan d                       | lesired Textbook's barcode<br>red will show up on Student's<br>Account page<br>Black, Sirius (Stud<br>Genetic Orenti               | Black, Sirius (Student: <u>P12475</u> )<br>Classed on Textbooks: 0<br>Owned Textbooks: 0<br>Find Library: 50.0 / Textbooks: \$0.00<br>Find Library: 50.0 / Textbooks: \$0.00<br>- Items Out<br>There are no material<br>textbooks: 1<br>= Textbooks: 1<br>= Textbooks: 0<br>blarary: \$0.00 / Textbooks: \$0.00<br>Patron: \$0.00                                                                                                    | Crade Level (5<br>Interview McGonagali<br>Conly today's check outs @Hitteritet.<br>als checked out to this patron<br>Crade Level (5<br>Hemereson McGonagali                                                                                                    |  |  |
| Step 3 - Scan d                       | lesired Textbook's barcode<br>red will show up on Student's<br>Account page<br>Black, Sirius (Stud<br>Genetic O<br>Overh           | Black, Sirius (Student: <u>P123475</u> )<br>Cacked of Textbooks: 0<br>Ownew Textbooks: 0<br>Imm Patron: 50.00 / Textbooks: \$0.00<br>- Items Out<br>trans Out<br>trans Out<br>There are no mater<br>trans on transformer of the transformer of the transformer of transformer of the transformer of transformer of the transformer of the transformer of the transformer of transformer of the transformer of transformer of trans                                                                                                    | Crade Level 8 Hermonie McGonagali  I only today's check outs @Recript  als checked out to this patron  Crade Level 8 Hermonie McGonagali  Crade Level 8 Hermonie McGonagali  Conly today's check outs @Recript                                                                                                    |  |  |
| Step 3 - Scan d                       | lesired Textbook's barcode<br>red will show up on Student's<br>Account page<br>Black, Sirius (Stud<br>Checked Out<br>- Checked Out | Black, Sirius (Student: <u>P123475</u> )<br>Cacked of Textbooks: 0<br>Overem Textbooks: 0<br><u>Imm</u> Patron: 50.00 / Textbooks: \$0.00<br>- Items Out<br>There are no material<br>ent: <u>P123475</u> )<br><u>Textbooks: 0</u><br>Dibrary: 50.00 / Textbooks: \$0.00<br>Patron: \$0.00                                                                                                    | Crade Level 8  Emmone McGonagali  Condy today's check outs  Effection  Condy today's check outs  Effection  Condy today's check outs  Effection  Condy today's check outs  Effection  Data # (2012)  Condy today's check outs  Effection  Condy today's check outs  Effection  Condy today's  Condy today's  Condy  Condy  Con |  |  |

### Checkout Scenario #2

Teacher brings her class to the textbook room to check out their books.

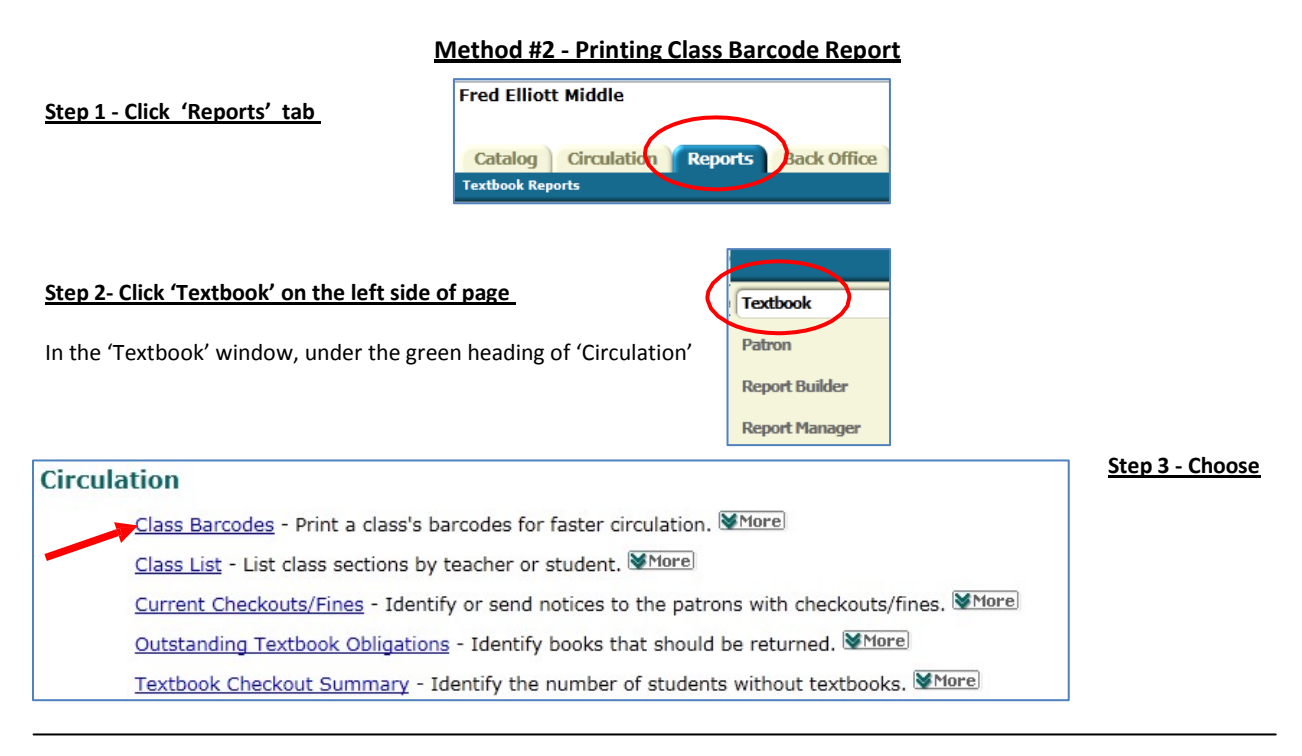

| List class barcodes                                |                     |                              |                 | Step 4 - Click 'Select' button                                                                       |
|----------------------------------------------------|---------------------|------------------------------|-----------------|----------------------------------------------------------------------------------------------------|
| Include                                            | Selected Teacher 🝷  | Undefined Select             |                 |                                                                                                    |
| Sections                                           | Click Select to cho | oose a Teacher               |                 |                                                                                                    |
|                                                    | Include barcode     | number                       |                 |                                                                                                    |
|                                                    | Include Textbook    | Circulation command barcodes | 3               |                                                                                                    |
|                                                    |                     |                              | Run Report      |                                                                                                    |
| Find Patron Snape                                  | in All              | Search                       | Cancel          | <u>Step 5 - Enter Teacher's name in</u><br><u>the 'Find Patron' window,</u><br><u>Click 'Search'</u> |
| Searched All for "snape"<br>Patrons 1 - 1 out of 1 |                     |                              | <u>Step 6 -</u> | C lick 'Select ' button on the right                                                                 |
| Last 🔻 , First Middle                              | Barcode             |                              |                 |                                                                                                    |
| Snape, Severus                                     | PG23456             | 68 View 🕈 Select             |                 |                                                                                                    |
| Patrons 1 - 1 out of 1                             |                     |                              |                 |                                                                                                    |

In the 'List Class Barcodes' window-

| class barcodes                        | · · · · · · · · · · · · · · · · · · ·                                                                                                    | Step 7 - C lick on the arrow on the 'Selec           |
|---------------------------------------|----------------------------------------------------------------------------------------------------|------------------------------------------------------|
| Include                               | Selected Teacher                                                                                                    | Section' drop down menu                              |
| Sections                              | Select a Section                                                                                                    | Step 8 - Choose individual section or choo           |
|                                       | Select a Section<br>All Current Sections<br>All Future Sections<br>3th Grade Algebra - (Starts: 8/8/2011) Period 4 / Section 1               | 'All Current Sections'                               |
|                                       | Run Report                                                                                                    |                                                      |
|                                       |                                                                                                    |                                                      |
| class barcodes                        |                                                                                                    | -Make sure 'include barcode number' box i            |
| class barcodes<br>Include             | Selected Teacher - Snape, Severus Select                                                                                                    | -Make sure 'include barcode number' box i<br>checked |
| class barcodes<br>Include<br>Sections | •<br>Selected Teacher • Snape, Severus<br>8th Grade Algebra - (Starts: 8/8/2011) Period 4 / Section 1 •                                      | -Make sure 'include barcode number' box i<br>checked |
| class barcodes<br>Include<br>Sections | •<br>Selected Teacher ▼ Snape, Severus ♥ Select<br>8th Grade Algebra - (Starts: 8/8/2011) Period 4 / Section 1 ▼<br>♥ Include barcode number | -Make sure 'include barcode number' box i<br>checked |

If Status is 'In Process' or 'Pending'

| ow All ] |
|----------|
|          |
|          |
|          |

### When Status is 'Completed'

| Step 11 - Click 'View' | Jobs 1 - 25 out of 712 |                | Jobs 1 - 25 out of 712 |                |                                   | 1 <u>2 3 4 10 19 29 [ Next &gt;&gt; ] [ Show All</u> ] |  |
|------------------------|------------------------|----------------|------------------------|----------------|-----------------------------------|--------------------------------------------------------|--|
|                        | al I                   | Job            | al d                   | Job            | Status                            | $\frown$                                               |  |
|                        |                        | Class Barcodes |                        | Class Barcodes | Completed<br>(6/12/2011 12104 PM) | View 🛍                                                 |  |

(continued on next page)

The following page with barcodes will appear:

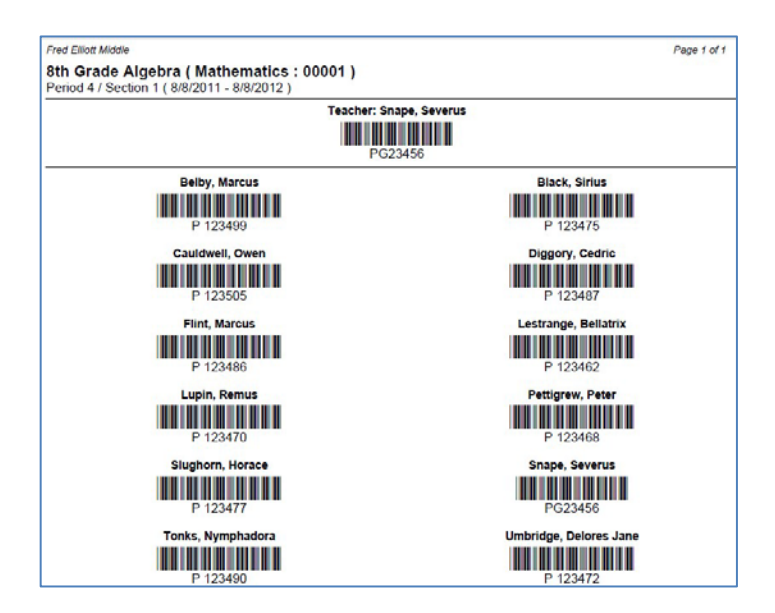

#### Step 12 - Print out class Barcode pages

### To check Textbooks out to Students with Class Barcode List

Check Out Text

Catalog Circulation

Step 1 - C lick 'Circulation tab'

In 'Circulation' window-

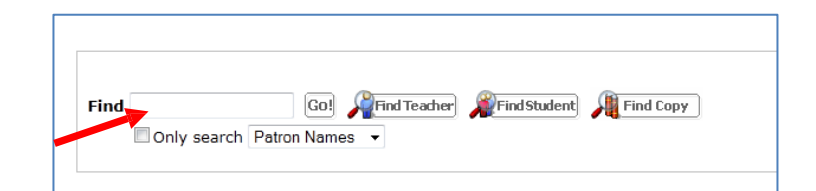

Reports Back Office

# -Make sure cursor is showing in the 'Find' window

#### Step 2 - Scan Barcode directly under Student's Name

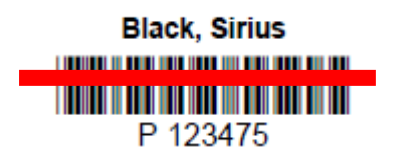

-Student's Account page is shown

| Black, Sirius            | (Student: <u>P 123475</u> )                                                                                           |                         |             | 🖌 Edit Patron |  |  |
|--------------------------|----------------------------------------------------------------------------------------------------|-------------------------|-------------|---------------|--|--|
| Checked Out Textbooks: 2 |                                                                                                    | Grade Level 8           |             |               |  |  |
|                          | Overdue Textbooks: 0                                                                                                  | Homeroom McGonagall     |             |               |  |  |
|                          | Library: \$0.00 / Textbooks: \$0.00<br>Patron: \$0.00                                                                 |                         |             |               |  |  |
| Itoms Out                |                                                                                                    | Only today's check outs |             |               |  |  |
| Due Date                 | Title                                                                                                    | Price                   | Checked Out |               |  |  |
| 8/8/2012                 | Glencoe Teen Health, Course 1 (Copy: 4000000000001)                                                                   | \$53.32                 | 8/12/2011   | Renew         |  |  |
|                          |                                                                                                    |                         |             |               |  |  |
| 8/8/2012                 | Holt California Geometry (Copy: 400000000061)<br>Class: 8th Grade Algebra 00001/Section: 1; Period: 4 (Severus Snape) | \$76.60                 | 8/12/2011   | Renew<br>Lost |  |  |

### Step 3 - Scan desired Textbook's barcode

-Item scanned will show up on Student's Account page

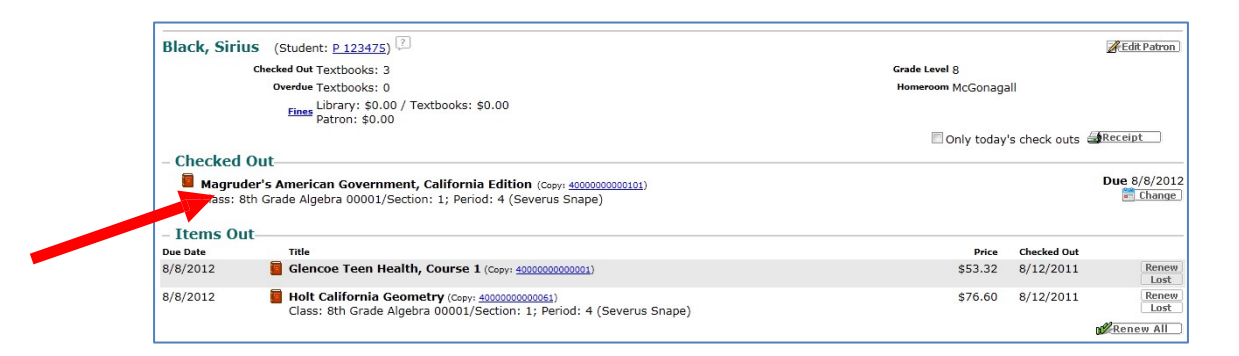

Make certain that cursor is again showing in the 'Find' window, repeat steps 2 and 3 for remainder of Students in class

TRANSACTION IS COMPLETE